## Windows 10 työaseman liittäminen Azure Active Directoryyn Last Modified on 31/03/2017 12:03 pm EEST

1. Siirrytään asetuksiin valitsemalla settings.

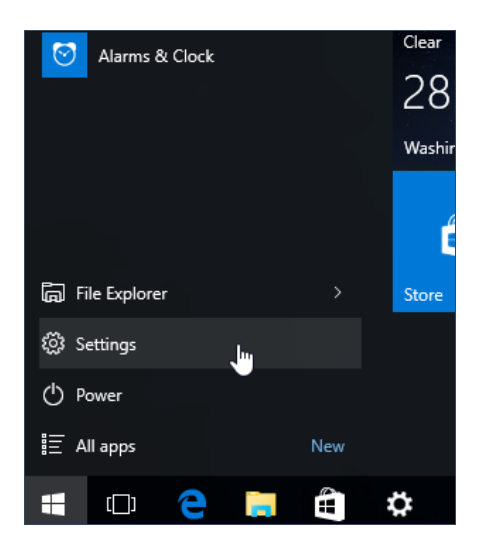

## 2. Valitaan asetuksista system.

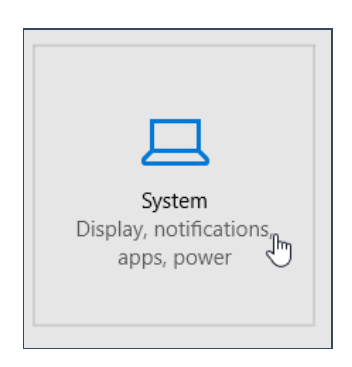

3. Siirrytään välilehdelle about jonka jälkeen valitaan join Azure AD tai connect to Work or school. (Tämä riippuu Windows 10 versiosta.

| SYSTEM                  |               |                               |
|-------------------------|---------------|-------------------------------|
| Display                 |               |                               |
| Notifications & actions |               | Wind                          |
| Apps & features         | DC serves     |                               |
|                         | PC name       | DE2KTOP-JK08BIM               |
| Multitasking            | Rename PC     |                               |
| Tablet as a da          |               |                               |
| lablet mode             | Organization  | WORKGROUP                     |
| Power & sleep           | Join a domain |                               |
| Storage                 |               |                               |
|                         | Join Azure AD | 1.500                         |
| Offline maps            | Edition       | Windows 10 Dro                |
|                         | Edition       | windows to Pro                |
| Default apps            | Version       | 1511                          |
| About                   | OS Build      | 10586.11                      |
| About                   | Product ID    | 00330-80102-9992 <sup>.</sup> |
|                         | Processor     | Intel(R) Core(TM) is          |

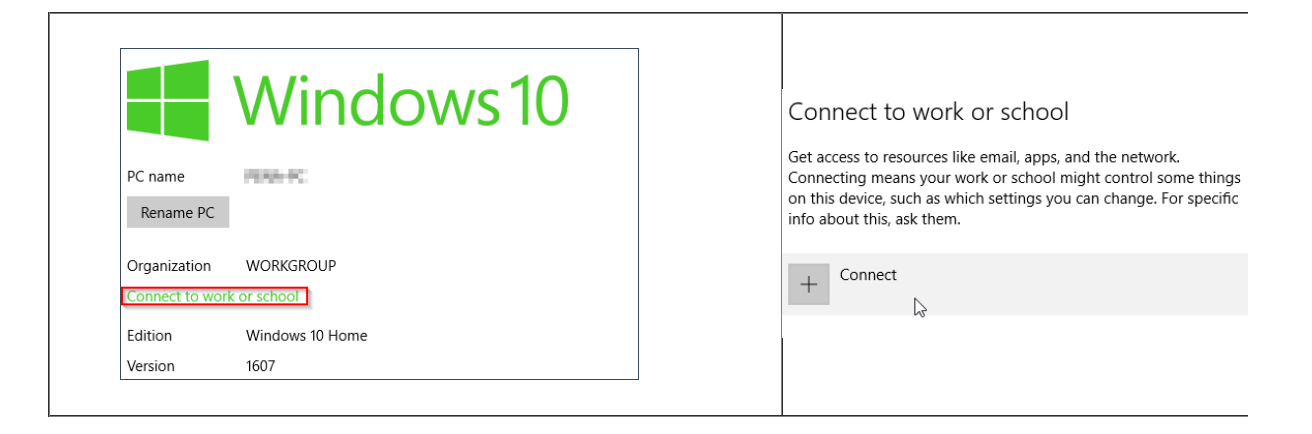

| Connect to work or school                                                                                                    |
|----------------------------------------------------------------------------------------------------|
| Gain access to shared work or school resources (things like apps,<br>the network, and email) by connecting below. When you connect,<br>your work or school might enforce certain policies on your device. |
| Use this option if your support person told you to enroll into management.                                                                                                    |
| + Connect                                                                                                    |
| Related settings                                                                                                    |
| Join or leave a domain                                                                                                    |
| Join or leave Azure AD                                                                                                    |
| Add or remove a package for work or school                                                                                                    |

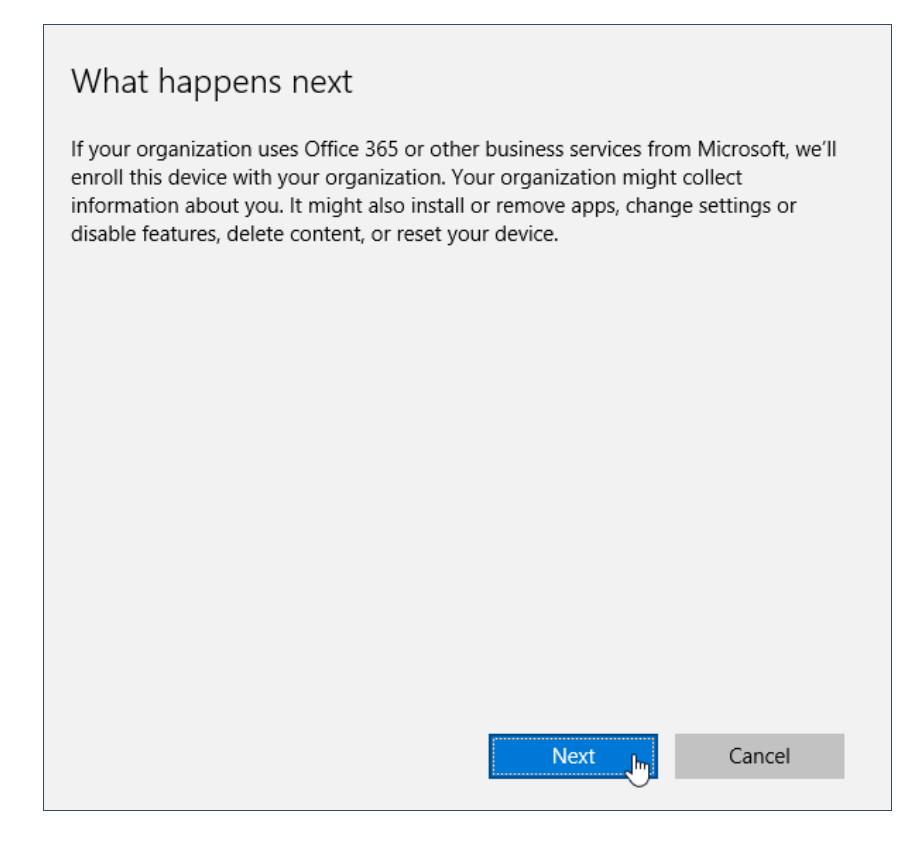

5. Syötetään omat organisaatiotunnukset ja valitaan sign in

| Let's get you signed in                                                                  | ٢                  |
|------------------------------------------------------------------------------------------|--------------------|
| Work or school account                                                                   |                    |
| demo@seremoniamestari.fi                                                                 |                    |
| •••••                                                                                    |                    |
| I forgot my password                                                                     |                    |
| Need help?                                                                               |                    |
| Sign in with the username and password you use with Office 365 services from Microsoft). | (or other business |
|                                                                                          |                    |
|                                                                                          |                    |
|                                                                                          |                    |
| Privacy statement                                                                        |                    |
| Sign in 🔚                                                                                | Cancel             |

6. Valitaan join.

| Make sure this is your organization                                                             |                        |                     |
|-------------------------------------------------------------------------------------------------|------------------------|---------------------|
| Make sure this is your organizatio                                                              | on                     |                     |
| If you continue, system policies might be turned on or other<br>Is this the right organization? | r changes might be mac | le to your PC.      |
| Connecting to:<br>User name<br>User type: Administrator                                         |                        |                     |
|                                                                                                 | Cancel                 | Join <sub>راس</sub> |

## 7. Valitaan **finish**.

| All finished!                                               |        |
|-------------------------------------------------------------|--------|
| Your device is now joined to your organization in Azure AD. |        |
|                                                             |        |
|                                                             |        |
|                                                             |        |
|                                                             |        |
|                                                             |        |
|                                                             |        |
|                                                             |        |
|                                                             |        |
|                                                             | Finish |

8. Tämän jälkeen laitteelle voi kirjautua O365 tunnuksilla. **Huom.** Ensimmäisellä kirjautumiskerralla Microsoft passport vaatii tunnistautumaan jälleen jollain vaihtoehdolla ja määrittelemään laitteelle pin-koodin.

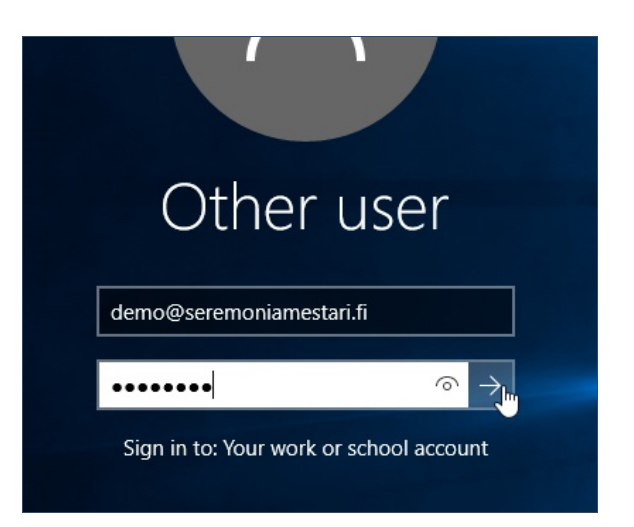